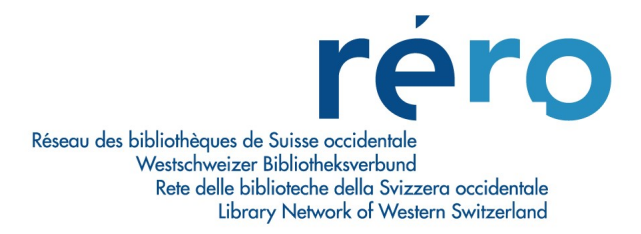

## 3. Création d'une notice à partir d'une grille

Pour ouvrir une grille, aller sur la barre générale des menus et sélectionner
 Fichier > Notices > Créer une notice.

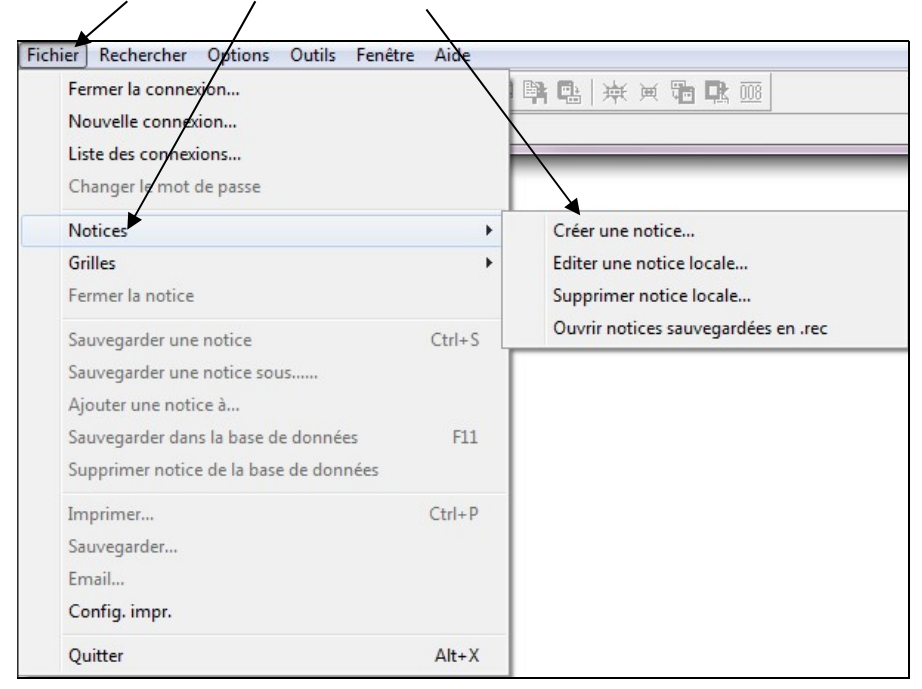

## <u>OU:</u>

Cliquer dans la barre des boutons sur l'icône

La fenêtre **Créer une notice** s'ouvre. Chercher le répertoire où vous avez sauvegardé vos grilles ou le répertoire **C:\Program Files\Vtls\Virtua 16.0.0.\Catalog\Grilles\_Rero**:

| Créer une notice                                                                                                    |                                                                                                    | ? 🔀                                                                                                    |
|----------------------------------------------------------------------------------------------------|----------------------------------------------------------------------------------------------------|----------------------------------------------------------------------------------------------------|
| Regarder dans : 🛛 🍋                                                                                                    | Grilles_Rero 💌 🖛 🖪                                                                                          |                                                                                                    |
| <ul> <li>archives_dossier.wfm</li> <li>archives_fonds.wfm</li> <li>archives_piece.wfm</li> <li>archives_serie.wfm</li> <li>archives_sous-fonds.v</li> <li>archives_sous-serie.with</li> </ul> | autorite_atc.wfm autorite_classif.wfm autorite_classif.wfm base_donnes.wfm carte_imprimee.wfm fm crcfly.wfm | collectivite.wfm     collectTerr.wfm     collsommaire.wfm     congauto.wfm     congdep.wfm     DVD_video.wfm |
| Nom du fichier :                                                                                                    |                                                                                                    |                                                                                                    |
| Fichiers de type : G                                                                                                    | rilles personnalisées (*.wfm)                                                                               |                                                                                                    |

 Choisir la grille appropriée et cliquer sur le bouton Ouvrir. La grille de catalogage s'affiche alors à l'écran:

| Etiquette de<br>champ | Indicateurs<br>- position 1<br>- position 2 | Contenu du champ |
|-----------------------|---------------------------------------------|------------------|
|                       |                                             |                  |
| 🖀 Editeur MARC -      | catalogue RERO                              |                  |
|                       | 110728s 00 d                                |                  |
|                       |                                             |                  |
| 040                   | \$a RERO 🖌                                  |                  |
| 049                   |                                             |                  |
| 072 7                 | \$a s1 \$2 rero                             |                  |
| 100 1                 | \$a Nom, Prénom                             |                  |
| 245 1                 |                                             |                  |
| 250                   |                                             |                  |
| 260                   |                                             |                  |
| 300                   |                                             | I ype de         |
| 490 1                 |                                             |                  |
| 500                   |                                             |                  |
| 700 1                 |                                             |                  |
| 830 0                 |                                             |                  |
| 999                   | \$a VIRTUA4 m                               |                  |
|                       |                                             |                  |
| (a) Document textuel  | (m) Document monograp                       | nique 💽 j Masque |
| Sana titro1           | Nouv                                        |                  |
|                       |                                             |                  |

La création d'une notice à partir d'une grille s'identifie par les mentions « Nouvelle notice » et « Sans titre1 ».

## Attention:

Les étiquettes de champ comprennent trois positions numériques selon le format MARC21. Les indicateurs (1<sup>er</sup> et 2<sup>e</sup>) contiennent une valeur vide (blanche) ou numérique sur une position. La zone de contenu est affichée sur une ligne, mais s'étend comme un éditeur de texte. Le tabulateur ou la souris permettent de se déplacer d'un cadre à l'autre. • Si nécessaire, modifier le **niveau bibliographique (Bib IvI)** et le **Type (Typ)**. Ces deux valeurs ne sont pas affichées dans la grille 008 ; elles se trouvent en bas de la grille de catalogage et les valeurs possibles sont affichées dans un menu déroulant:

| 700 1                                                           |                                                                                                    |   |                                                            |
|-----------------------------------------------------------------|----------------------------------------------------------------------------------------------------|---|------------------------------------------------------------|
| (a) Document textuel MARC 21 Notice bibliographique Sans titre1 | <ul> <li>(m) Document monographique</li> <li>(a) Partie composante (monographie)</li> <li>(b) Partie composante (publ. en série)</li> <li>(c) Notice privée, dossier</li> <li>(d) Sous-élément (partie d'un dossier)</li> <li>(m) Document monographique</li> </ul> |   |                                                            |
|                                                                 | (s) Publication en serie<br>(i) Ressource intégratrice                                                                                                    |   | Menu déroulant des<br>valeurs possibles pour<br>le Bib Ivl |
| Туре                                                            | Bib IvI                                                                                                    | L |                                                            |

• Afficher le champ 008 en cliquant, sur l'icône un positionnant le curseur sur le champ 008 de la grille et en double-cliquant.

| 😵 Fixed Field Editor   |                                         | ? 🛛                                    |
|------------------------|-----------------------------------------|----------------------------------------|
| Livre 008 Champs fixes |                                         |                                        |
| Enc Lvi:               |                                         |                                        |
| Date Tp: s date unique | Date 1:                                 | Date 2:                                |
| PI Pub:                |                                         |                                        |
| Contents:              | Conf Pub: 0 n'est pas une publ. de cc 💌 | Festschr: 0 pas un recueil de mélang 💌 |
| Lang:                  |                                         |                                        |
| Entered: 110727        | Virtua:                                 | Used:                                  |
|                        |                                         |                                        |
|                        |                                         | OKAnnuler                              |

 Remplir les rubriques du champ fixe selon les règles; pour changer une valeur, placer le tabulateur à l'endroit choisi et taper le 1<sup>er</sup> élément du code (lettre ou chiffre) qui convient ou faire défiler le menu déroulant pour choisir une option, ou encore taper directement le code (par exemple les dates).

Pour sélectionner une valeur, il suffit de dérouler le menu en cliquant sur la flèche et ensuite de cliquer sur la valeur adéquate.

- Lorsque la grille est remplie, cliquer sur le bouton **OK**.
- Ajout localisation (chap. 10) et exemplaire (chap. 12) ou état de collection (chap. 11).
- Valider et sauvegarder (chap. 9).